Steps to Check your University Registration Number:

- 1. Open HPU Student portal: <u>https://studentportal.hpushimla.in/</u>
- 2. Log in with your User id and Password:

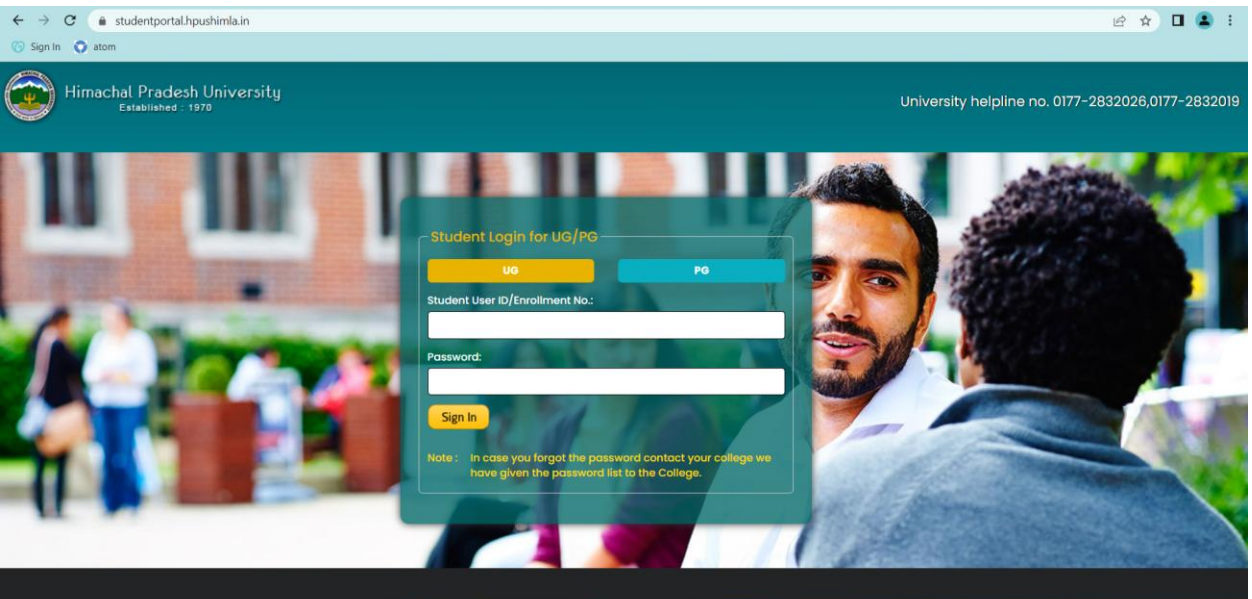

3. Click on My Profile option on Dashboard:

## Welcome to the Student Portal Student Portal has been designed to easy out your work by offering you various services like viewing your profile, course details and several other features.

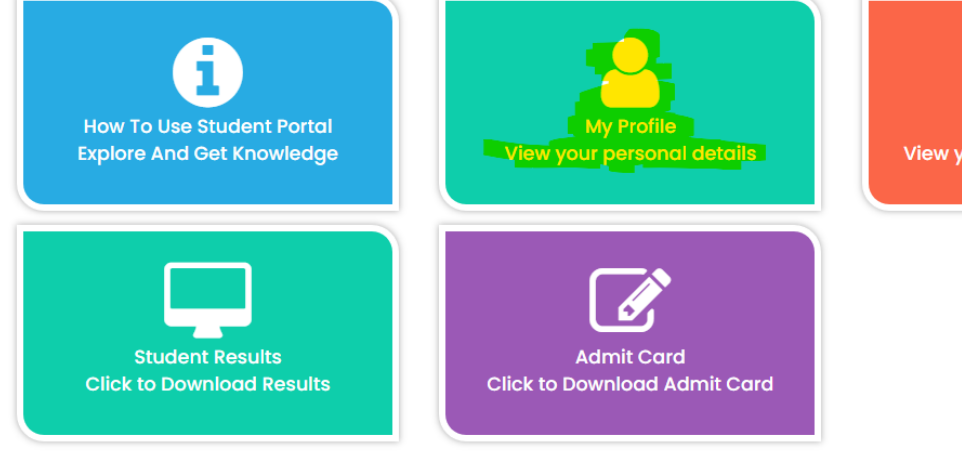

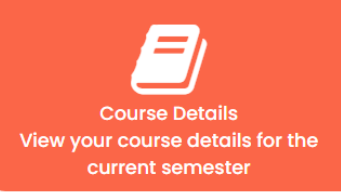

4. Check your University Roll Number and Registration Number:

| A My Profile            |                           |                       |                          |
|-------------------------|---------------------------|-----------------------|--------------------------|
| Basic Details           |                           |                       |                          |
| Basic Details           |                           |                       |                          |
| Student Name            | - same training           | Mother's Name         |                          |
| Father's Name           | STRATL                    | Date of Birth         | 05/06/2002               |
| College                 | MLSM College Sunder Nagar | Academic Session      | 2019-2020                |
| Degree                  | ВА                        | Semester/Year         | First Year               |
| Gender                  | FEMALE                    | Category              | Regular                  |
| Manual Registration No. |                           | Nationality           | Indian                   |
| Student's Email Id      |                           | State                 | Himachal Pradesh         |
| Parent's Contact No.    |                           | Student's Contact No. |                          |
| Is Physically Handicap? | No                        | ExamRollNumber        |                          |
|                         |                           |                       | SUNDED AGAR, DIST. MANDI |
| Enrollment Number       | 19-MLS-235                |                       |                          |
|                         |                           |                       |                          |